# **Biomeetria praks 8**

### Illustreeritud tööjuhend

#### Eeltöö

- 1. Avage *MS Excel*' is oma kursuse ankeedivastuseid sisaldav (eelmistes praktikumides puhastatud) andmestik,
- lisage uus tööleht (*Insert / Lisa -> Worksheet / Arvutustabel*), nimetage see ümber leheküljeks 'Praks8',
- 3. kopeerige kogu 'Andmed'-lehel paiknev andmetabel lehekülje 'Praks8' ülemisse vasakusse nurka.

# Ülesanne.

#### Kas peaümbermõõt ja matemaatika hinne on seotud?

- 1. Sorteerige andmed matemaatika hinde ja peaümbermõõdu järgi ja tehke abitabel erineva matemaatika hindega tudengite peaümbermõõtudest.
- 2. Teostage dispersioonanalüüs. Selleks

  - viige läbi ühefaktoriline dispersioonanalüüs statistikaprotseduuriga *ANOVA: Single Factor*,
  - kirjeldage gruppide erinevust (või sarnasust) ja
  - võtke vastu otsus selle erinevuse statistilise olulisuse kohta (seejuures peab oleme üheselt mõistetav, millis(t)e dispersioonanalüüsiga leitud arvu(de) põhjal te selle otsuse tegite).
- **3.** Illustreerige peaümbermõõdu ja matemaatika hinde vahelist seost tulpdiagrammiga, kus erinevatele matemaatika hinnetele vastavad erinevad tulbad ja iga tulba kõrgus vastab keskmisele peaümbermõõdule antud matemaatika hinde korral. Lisage igale tulbale ka nn veajooned, mis näitavad peaümbermõõdu varieeruvust (standardhälvet).

## Tööjuhend

- 1. Sorteerige andmed matemaatika hinde ja peaümbermõõdu järgi ja tehke abitabel erineva matemaatika hindega tudengite peaümbermõõtudest.
  - Paigutage kursor andmetabeli suvalisse lahtrisse.
  - Data / Andmed → Sort... / Sordi...
  - Tehke abitabel erineva matemaatika hindega tudengite peaümbermõõtudest (andes selguse mõttes nimed ka loodava abitabeli veergudele).

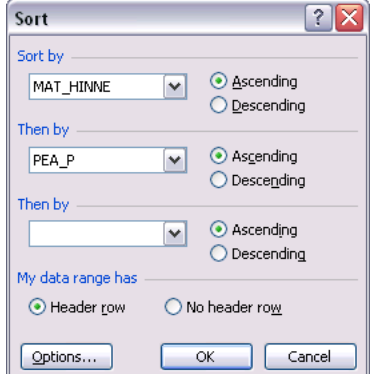

| SUGU      | PIKKUS | MASS | PEA_P      | MAT_HINNE | EBA_AINE          | AINEKOOD  | PUDER      | ŐNNE           | LIK      |        | PEA_P (MH=3 | ) PEA_P (MH=4) | PEA_P (MH=5 |
|-----------|--------|------|------------|-----------|-------------------|-----------|------------|----------------|----------|--------|-------------|----------------|-------------|
| N         | 175    | 64   | 50         | 3         | inglise keel      | Hum       | jah        | jah            |          |        | 50          | 🥑 52           | 🧲 56        |
| N         | 168    | 55   | 50         | 3         | füüsika           | _ Reaat - | - jah -    | jah            | 1        |        | 50          | 55             | / 56        |
| M         | 186    | 95   | 50 -       |           | vene keel         | Hum       | jah        | nii ja i       | naa      |        | 50 🦯        | 56             | , 56        |
| M         | 197    | 85   | 50         | 3         | matemaatika       | Reaal     | ei         | jah            | 1        |        | 50          | 56 /           | 61          |
| M         | 181    | 69   | 51         | 3         | keemia            | Reaal     | jah        | jah            | 1        |        | 51          | 56 /           |             |
| M         | 179,5  | 78   | 52         | 3         | saksa keel        | Hum       | ei         | ei             |          |        | - 52        | 57 /           |             |
| N         | 177    | 79   | 53         | 3         | füüsika           | Reaal     | ei         | nii ja i       | naa      |        | 53          | 57             |             |
| N         | 171    | 54   | 53,2       | 3         | keemia            | Reaal     | ei         | jah            | 1        |        | 53,2        | 57,5           |             |
| N         | 162    |      | 54         | 3         | ühiskonnaõp.      | Hum       | ei         | nii ja i       | naa      |        | 54          | / 58           |             |
| N         | 169    | 72   | 55         | 3         | eesti keel        | Hum       | jah        | jah            | 1        | 1      | 55          | 60             |             |
| м         | 183    | 85   | 55         | 3         | keemia            | Reaal     | ei         | nii ja i       | naa      | 1      | 55          | 1              |             |
| M         | 186    | 76   | 55         | 3         | keemia            | Reaal     | jah        | jah            | 1        | 1      | 55          | 1              |             |
| N         | 167    | 62,5 | 55         | 3         | füüsika           | Reaal     | jah        | jah            | 1        | 1      | 55 /        |                |             |
| N         | 170    | 60   | 55         | 3         | füüsika           | Reaal     | ei         | jah            |          |        | 55 /        |                |             |
| N         | 171    | 70   | 56         | 3         | aialugu           | Hum       | ei         | iah            | 1        |        | 56          |                |             |
| M         | 187    | 70   | 56         | 3         | prantsuse keel    | Hum       | iaK        | noo            | ri -     | < Kloc | hi 56       |                |             |
| M         | 185    | 80   | 56         | 3         | matemaatika       | Reaal     | ei         | pee            | <b>_</b> |        | / 56        |                |             |
| N         | 177    | 62   | 56         | 3         | kehaline kasv.    | Muu       | ei         | iah            | 1        |        | . 56        |                |             |
| N         | 165    | 59   | 56         | 3         | vene keel         | Hum       | iah .      | nii ia i       | naa      |        | 56          |                |             |
| N         | 161    | 44   | 56         | 3         | aialugu           | Hum       | ei /       | iah            | 1        |        | 56          |                |             |
| M         | 186    | 95   | 57         | 3         | matemaatika       | Reaal     | .éi        | iah            |          |        | 57          |                |             |
| M         | 174    | 93   | 58         | 3         | matemaatika       | Reaal     | jah        | iah            |          | 1      | 58          |                |             |
| M         | 195    | 87   | 58         | 3         | matemaatika       | Reaal /   | iab        | iab            |          | - /    | 58          |                |             |
| M         | 185    | 100  | 58         | 3         | matemaatika       | Read      | ei         | iah            |          | 1      | 58          |                |             |
| N         | 170    | 60   | 58         | 3         | keemia            | Régal     | iab        | iab            |          |        | 58          |                |             |
| M         | 101    |      | 60         | 3         | vene keel         | Hum       | iab        | nii ia i       |          | -1     | 60          |                |             |
| M         | 186    | 80   | 66         | 3         | keemia /          | Read      | jan        | iab            |          | /      | 66          |                |             |
| M         | 197    | 56   |            | 3         | inglige keel      | Hum       | jan        | jan            | 1        |        |             |                |             |
| N         | 169    | 55   |            | 3         | matemaatika       | Read      | iab        | , an           |          |        |             |                |             |
| M         | 100    | 05   |            | 2         | Keemia            | Reaal     | jan        | ei<br>bii i au |          |        |             |                |             |
| N         | 175    | 70   |            | 2         | matomaatika       | Reaal     | jan        | iab            |          |        |             |                |             |
| M         | 1/0    |      |            | /         | matemaatika       | Peaal     | iah        | الفر           |          |        |             |                |             |
| M         | 103    | 74   |            |           | koomia            | Read      | jan        | 100 14         |          |        |             |                |             |
| IVI<br>NI | 485    | /1   |            | 37        | eenna<br>eenikeel | Hum       | jan        | Jan Jan        |          |        |             |                |             |
| 14        | 477    | 40   |            | 10        | eestikeei         | Hum       | jan        | 1111 141       | 1144     |        |             |                |             |
| NI<br>NI  | 177    | 70   |            | / 3       | ajalugu           | Hum       | jan<br>Jah | jan            |          |        |             |                |             |
| 11        | 170    | - 01 | 50 1       | / 3       | geograana         | Hum       | jan /      | nn ja i        | naa      |        |             |                |             |
| NI<br>NI  | 170    | 50   | 02 /<br>FF | 4         | saksa keel        | Hum       | nii ja naa | i ei           |          |        |             |                |             |
| N         | 108    | 70   | 50         | 4         | vene keel         | Hum       | er         | jan            | ۱<br>    |        |             |                |             |
| M         | 182    | /3   | 50         | 4         | Keemia            | Reaal     | nirja naa  | i jan          | 1        |        |             |                |             |
| M         | 179    | 89   | 50         | 4         | Tuusika           | Keaal     | nii ja naa | i nii ja i     | naa      |        |             |                |             |
| M         | 177    | /0   | 00         | 4         | eestikeel         | Hum       | jan        | niijai         | naa      |        |             |                |             |
| M         | 1/8    | 68   | 57         | 4         | vene keel         | Hum       | jah        | jah            | 1        |        |             |                |             |
| N         | 153    | 50   | 0/         | 4         | ajalugu           | Hum       | jan        | jan            | 1        |        |             |                |             |
| N         | 1/0    | 73   | 07,0       | 4         | saksa keel        | Hum       | jah<br>    | ei             |          |        |             |                |             |
| M         | 1/3    | /2   | 58         | 4         | vene keel         | Hum       | nii ja naa | i nii ja i     | naa      |        |             |                |             |
| M         | 191    | 80   | 60         | 4         | Kirjandus         | Hum       | ei         | niijai         | naa      |        |             |                |             |
| N         | 165    | - 69 |            | 4         | tuusika /         | Keaal     | jah        | jah            | 1        |        |             |                |             |
| N         | 165    | 49   |            | 4         | kirjandus         | Hum       | jah        | jah            | <u>ا</u> |        |             |                |             |
| M         | 186    | 75   |            | 4         | eesti Keel        | Hum       | jah        | jah            | 1        |        |             |                |             |
| N         | 172,5  | 60   |            | 4         | tuusika           | Reaal     | jah        | jah            | <u> </u> |        |             |                |             |
| N         | 167    | 76   |            | 4         | 1                 | - ·       | ei         | jah            | <u>ا</u> |        |             |                |             |
| N         | 164    | 50   |            | 4         | matemaatika       | Reaal     | jah        | jah            | 1        |        |             |                |             |
| M         | 188    | 78   |            | 4         | muusika ajal.     | Hum       | ei         | niijai         | naa      |        |             |                |             |
| N         | 157    | 48   |            | 4 /       | füüsika           | Reaal     | jah        | jah            | 1        |        |             |                |             |
| N         | 173    | 70   |            | 4         | matemaatika       | Reaal     | ei         | jah            | 1        |        |             |                |             |
| N         | 158    | 42   |            | 4,        | keemia            | Reaal     | ei         | jah            | 1        |        |             |                |             |
| N         | 164    | 58   |            | ,4        | bioloogia         | Hum       | jah        | jah            | 1        |        |             |                |             |
| N         | 167    | 66   |            | /4        | matemaatika       | Reaal     | jah        | jah            | 1        |        |             |                |             |
| N         | 177    | 85   |            | 4         | keemia            | Reaal     | jah        | jah            | 1        |        |             |                |             |
| N         | 159    | 50   |            | 4         | füüsika           | Reaal     | jah        | jah            | 1        |        |             |                |             |
| M         | 175    | 70   | 56 /       | 5         | vene keel         | Hum       | jah        | nii ja i       | naa      |        |             |                |             |
| N         | 175    | 70   | 56         | 5         | ajalugu           | Hum       | jah        | jah            | 1        |        |             |                |             |
| N         | 178    | 80   | 56         | 5         | keemia            | Reaal     | nii ja naa | i jah          | 1        |        |             |                |             |
| N         | 180    | 67   | 61         | 5         | soome keel        | Hum       | ei         | jah            | 1        |        |             |                |             |
| N         | 157    | 57   |            | 5         | geograafia        | Hum       | ei         | jah            | 1        |        |             |                |             |
| M         |        |      |            | E         | kahalina kany     | b dates   | inh        |                |          |        |             |                |             |

Tanel Kaart, Mirjam Vallas, Snežana Ševtsova, Alo Tänavots

- 2. Teostage dispersioonanalüüs.
  - Pange kirja kontrollitav hüpoteeside paar.
  - Viige läbi ühefaktoriline dispersioonanalüüs statistikaprotseduuriga ANQVA: Single Factor. (Tools / Tööriistad → Data Analysis... → ANOVA: Single Factor)

| PEA P (MH=3)                                    | PEA P (MH=4) | PEA P (MH=5)              |                      |               | 1        |            |             |  |  |  |
|-------------------------------------------------|--------------|---------------------------|----------------------|---------------|----------|------------|-------------|--|--|--|
|                                                 |              | <u>- 127 (</u> (())<br>56 |                      |               | 1        |            |             |  |  |  |
| 50 52                                           |              | 56                        |                      |               |          |            |             |  |  |  |
| 50                                              | 505050       |                           |                      |               |          |            |             |  |  |  |
| 50                                              | 50           |                           |                      |               |          |            |             |  |  |  |
| 50                                              | 50           | 01                        |                      | 111           |          |            |             |  |  |  |
| 51                                              | 56           |                           |                      |               |          |            |             |  |  |  |
| 52                                              | 57           |                           |                      |               |          |            |             |  |  |  |
| 53                                              | 57           |                           |                      |               |          |            |             |  |  |  |
| 53,2                                            | 57,5         |                           |                      |               |          |            |             |  |  |  |
| 54                                              | 58           |                           |                      | _             |          |            |             |  |  |  |
| 55                                              | 60           | Anova: Single Fac         | tor                  |               |          |            | $\langle  $ |  |  |  |
| 55                                              |              | Trank                     |                      |               |          |            |             |  |  |  |
| 55                                              |              |                           |                      |               |          | ОК         | 1           |  |  |  |
| 55                                              |              | Input Range:              | 1                    | 5L\$1:\$N\$28 |          |            | ; I         |  |  |  |
| 55                                              |              | Grouped By:  O Columns    |                      |               |          | Cancel     | J           |  |  |  |
| 56                                              |              |                           |                      |               |          |            | 1           |  |  |  |
| 56                                              |              |                           |                      |               | J        |            |             |  |  |  |
| 56                                              |              | Labels in first row       | ,                    |               |          |            |             |  |  |  |
| 56                                              |              | <u>A</u> lpha: 0,05       |                      |               |          |            |             |  |  |  |
| 56                                              |              |                           |                      |               |          |            |             |  |  |  |
| 50                                              |              | Output options            |                      |               |          |            |             |  |  |  |
| 50                                              |              |                           |                      |               |          |            |             |  |  |  |
| 57                                              |              | Output Range:             |                      |               |          |            |             |  |  |  |
| 58                                              | 58           |                           | O New Worksheet Ply; |               |          |            |             |  |  |  |
| 58                                              | 58           |                           | New Workhoak         |               |          |            |             |  |  |  |
| 58                                              | 58           |                           |                      |               |          |            |             |  |  |  |
| 58                                              |              |                           |                      |               |          |            |             |  |  |  |
| 60                                              |              |                           |                      |               |          |            |             |  |  |  |
| 66                                              |              |                           |                      |               |          |            |             |  |  |  |
|                                                 |              |                           |                      |               |          |            |             |  |  |  |
|                                                 |              |                           |                      |               |          |            |             |  |  |  |
| Anova: Single Fai                               | tor          |                           |                      |               |          |            |             |  |  |  |
|                                                 |              |                           |                      |               |          |            |             |  |  |  |
| SUMMARY                                         |              |                           |                      |               |          |            |             |  |  |  |
| Groups                                          | Count        | Sum                       | Average              | Variance      | 1        |            |             |  |  |  |
| PEA P (MH=3)                                    | 27           | 1489.2                    | 55 15556             | 12 4841       |          |            |             |  |  |  |
| $\begin{array}{c} PEA P (MH=4) \end{array} $ 10 |              | 564.5                     | 56.45                | 4 358333      | <u> </u> |            |             |  |  |  |
| PEA P (MH=5)                                    | 18           | 229                       | 57.25                | 6 25          | <u> </u> |            |             |  |  |  |
| 1 2/1 ((((1 3)                                  |              | 120                       | 01,20                | 0,20          |          |            |             |  |  |  |
| -                                               |              |                           |                      |               |          |            |             |  |  |  |
| 0.01/01/0                                       |              | <i>.</i>                  |                      |               |          |            |             |  |  |  |
|                                                 |              |                           | 440                  |               |          | <b>C</b> ) |             |  |  |  |
| Source of Variation                             | <u> </u>     | dt/                       | MS                   | F 4.450005    | P-value  | F CRt      |             |  |  |  |
| Between Groups                                  | 23,21394309  | , 2                       | 11,60697             | 1,152925      | 0,326609 | 3,244818   |             |  |  |  |
| Within Groups                                   | 382,5616667  | 38                        | 10,06741             | , <b>1</b>    |          |            |             |  |  |  |
|                                                 |              |                           |                      | · /           |          |            |             |  |  |  |
|                                                 |              | j                         |                      |               |          |            |             |  |  |  |
| Total                                           | 405,7756098  | ,<br>/ 40                 |                      |               |          |            |             |  |  |  |

 Kirjeldage gruppide erinevust ja võtke vastu otsus selle erinevuse statistilise olulisuse kohta (seejuures peab oleme üheselt mõistetav, miks te nii otsustasite).

- **3.** Illustreerige peaümbermõõdu ja matemaatika hinde vahelist seost tulpdiagrammiga, kus erinevatele matemaatika hinnetele vastavad erinevad tulbad ja iga tulba kõrgus vastab keskmisele peaümbermõõdule antud matemaatika hinde korral. Lisage igale tulbale ka nn veajooned, mis näitavad peaümbermõõdu varieeruvust (standardhälvet).
  - Kuigi tulpdiagrammi tegemiseks vajalikud keskmised peaümbermõõdud sisalduvad juba dispersioonanalüüsi tulemustes (tabelis SUMMARY), võiks joonise konstrueerimisest parema arusaamise huvides teha siiski uue tabeli, kuhu panna kirja üksnes vajalikud suurused.

Standardhälbed (mille alusel hiljem joonisele varieeruvust näitavad jooned lisada) võite arvutada nii dispersioonanalüüsi tulemustes kirjas olevatest dispersioonidest (vt järgnevat skeemi) kui ka funktsiooni STDEV abil algandmetest (või dispersioonanalüüsi tarvis tehtud abitabelist).

| SUMMARY             |             |               |          |          |          |
|---------------------|-------------|---------------|----------|----------|----------|
| Groups              | Count       | Sum           | Average  | Variance |          |
| PEA_P (MH=3)        | 27          | 1489,2        | 55,15556 | 12,4841  |          |
| PEA_P (MH=4)        | 10          | 564,5         | 56,45    | 4,358333 |          |
| PEA_P (MH=5)        | 4           | 229           | 57,25    | 6,25     |          |
|                     |             | /             |          |          |          |
|                     |             |               |          |          |          |
| ANOVA               |             |               |          |          |          |
| Source of Variation | SS          | df 🖊          | MS       | F        | P-value  |
| Between Groups      | 23,21394309 | 2             | 11,60697 | 1,152925 | 0,326509 |
| Within Groups       | 382,5616667 | / 38          | 10,06741 |          |          |
|                     |             |               |          |          |          |
| Total               | 405,7756098 | 40            | /        |          |          |
|                     |             |               |          |          |          |
|                     |             |               |          |          |          |
| Abitabel joonise    | jaoks       |               |          |          |          |
| Matemaatika hinne   | Keskmine 🖊  | Standardhälve |          |          |          |
| 3                   | 55,15555556 | =SQRT(P35)    |          |          |          |
| 4                   | 56,45       | 2,087662169   |          |          |          |
| 5                   | 57,25       | 2,5           |          |          |          |

• Konstrueerige keskmiste alusel tulpdiagramm.

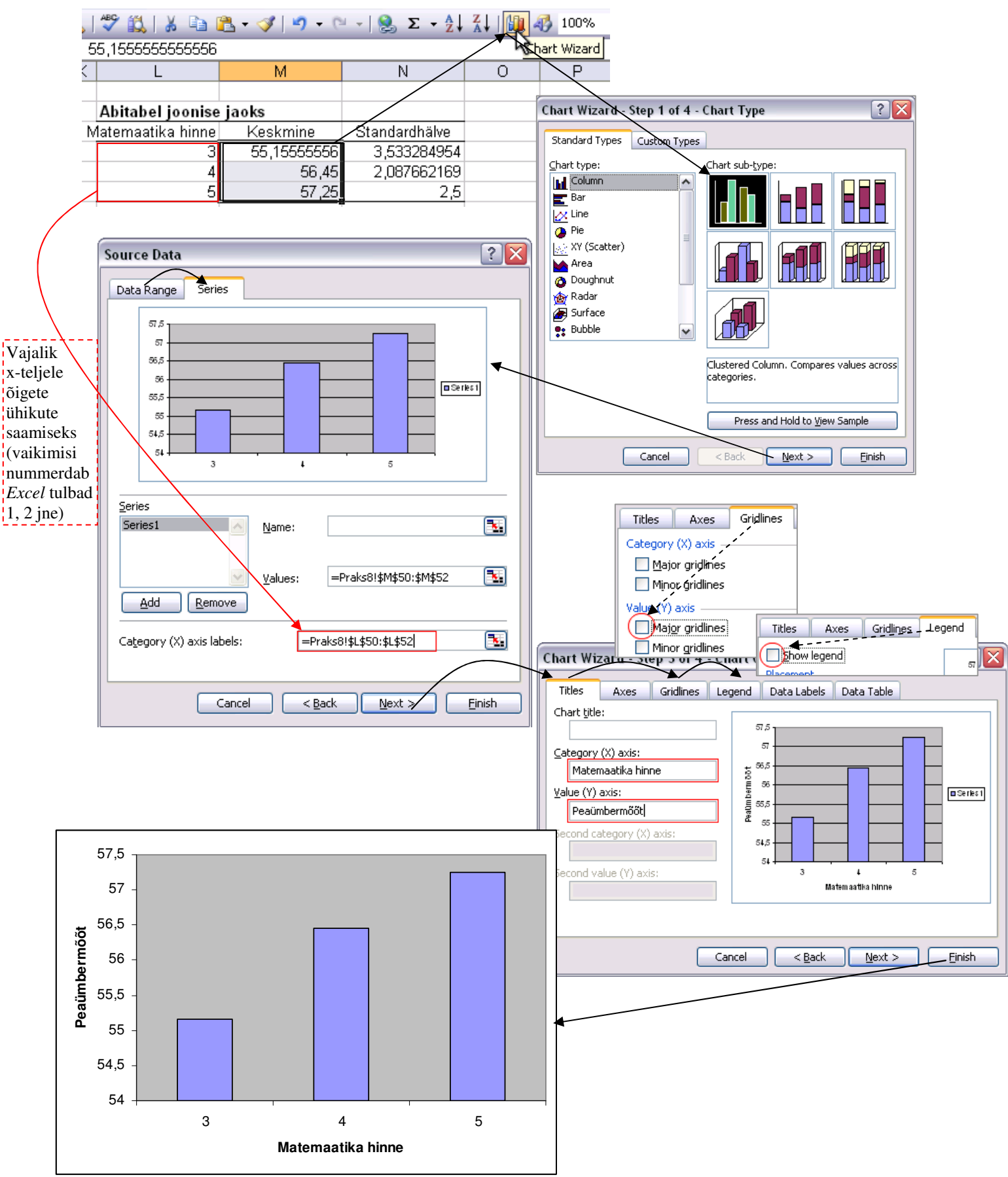

- Format Data Series X Abitabel joonise jaoks Matemaatika hinne Keskmine Standardhälve Y Error Bars Data Labels Series Order Options Patterns Axis 55,15555556 3,533284954 3 56,45 2,087662169 4 5 57,25 2.5 Display . T 57,5 Both Plus Minus None 57 Error amount 0,5 -Eixed value: 56,5 \$ Peaümbermöö 5 % Rercentage: 56 -Standard deviation(s): 1 55,5 Standard error Oustom: =Praks8!\$N\$50:\$N\$5 🏊 55 R =Praks8!\$N\$50:\$N\$5 💽 54,5 54 5 3 OK Cancel Matemaatika hinne
- Lisage igale tulbale ka nn veajooned, mis näitavad peaümbermõõdu varieeruvust (standardhälvet).

Lisaks korrigeerige y-telje ühikuid, et keskmine (tulba kõrgus)  $\pm$  standardhälve (veajoonte ulatus) iga matemaatika hinde korral joonisele ära mahuks, aga samas joonisel liiga palju tühja ruumi ei oleks (näiteks võiks y-telje ulatuseks määrata 50-60 cm ja ühikuks 2 cm).

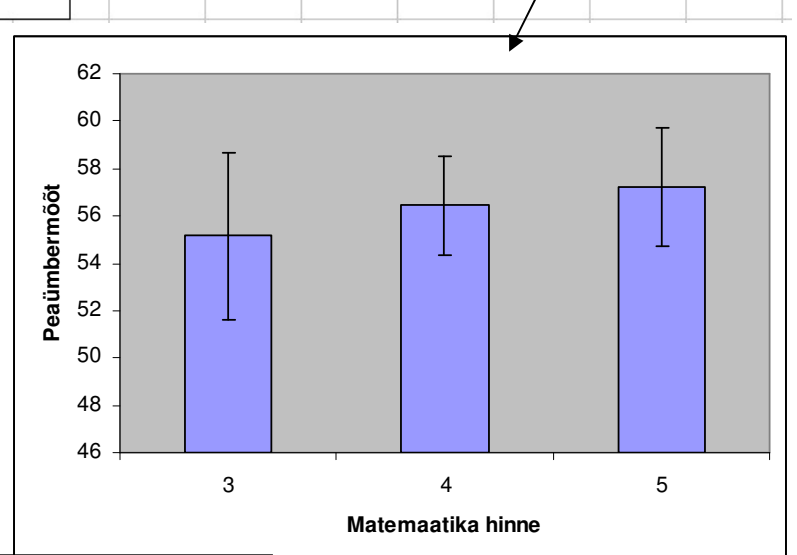

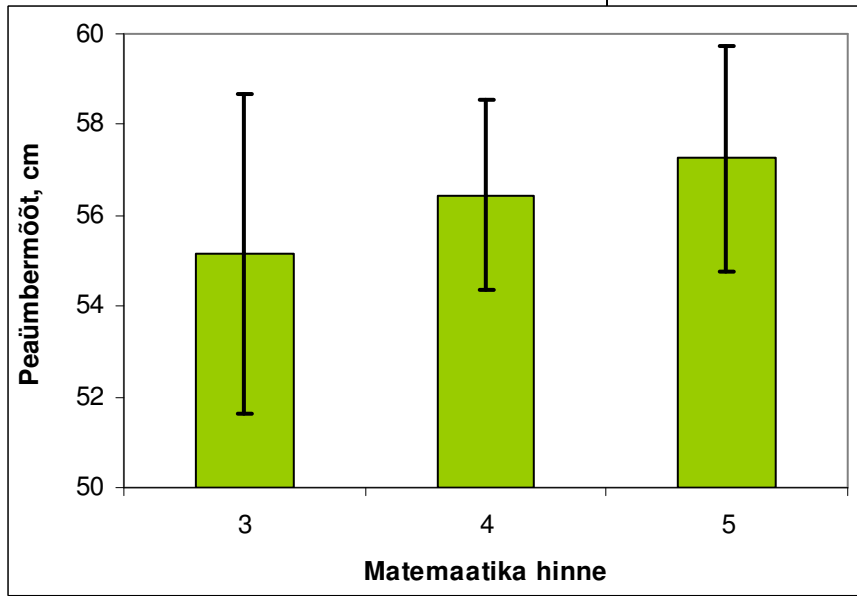

Ja veel, kaotage ära joonise hall taust ja värvige tulbad näiteks laimiroheliseks.

Ning lisage peaümbermõõdule ühik – on korrektsem.